## Инструкции за използване на DocuSign

1. Натиснете бутона "Review document", който ще намерите в изпратения до Вас имейл.

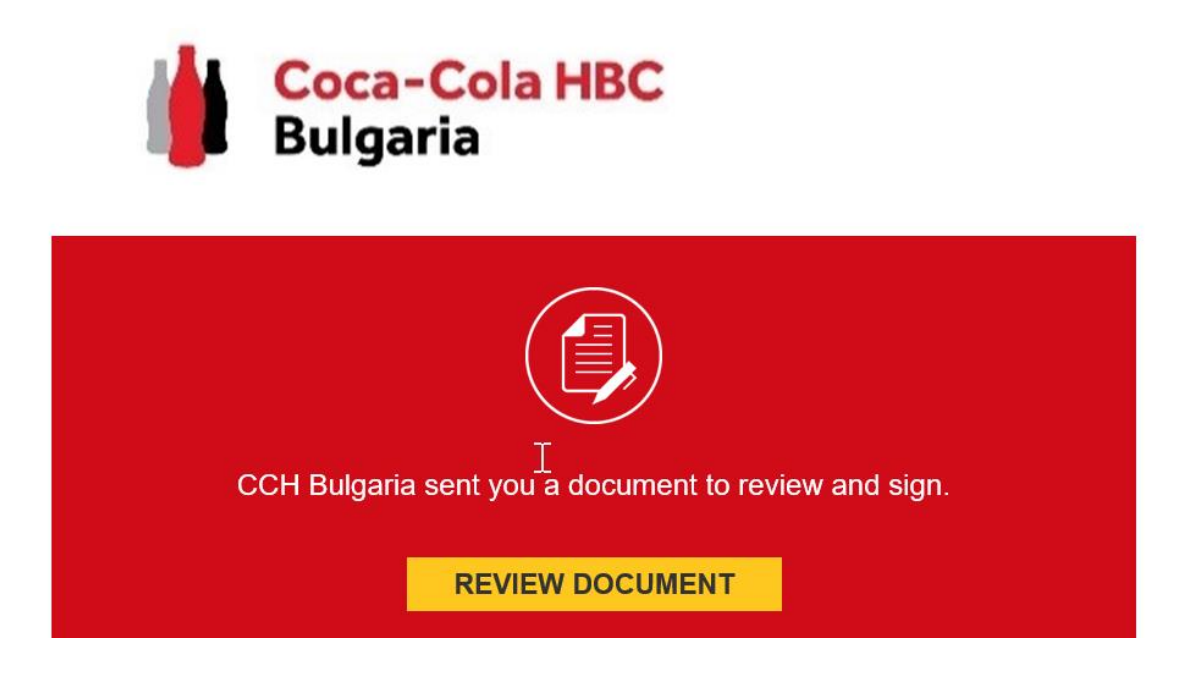

2. След като автоматично сте препратени към платформата DocuSign, позволете или откажете използването на локацията от следния бутон (което и да изберете, ще можете да продължите напред):

| eu.docusign.net wants to |       |  |  |
|--------------------------|-------|--|--|
|                          |       |  |  |
| Allow                    | Block |  |  |
|                          | Allow |  |  |

Ако текстът Ви е на английски, сменете езика на страницата, като от полето на екрана най-долу "Change Language - English(US)" от списъка изберете "Български"

| Please Review & Act           | on These Documents                                                                                                    | Hrvatski<br>Latviešu<br>Lietuvių<br>Magyar<br>Norsk                                                                                                    | • | DocuSign                                                        |
|-------------------------------|----------------------------------------------------------------------------------------------------|----------------------------------------------------------------------------------------------------|---|-----------------------------------------------------------------|
| Please review the documents b | elow.<br>Legal Entity: Coca-Cola HBC Bulgaria<br>Contract Category: Commercial<br>Contract Type: Retail Contract<br>Contract Subtype: DocuSign Test AutoPublish<br>Storage Location:<br>Template Barcode: BG20T0000000003<br>This contract draft was manually uploaded into CMS, bas<br>Contracting Party: 1308018844 - BEKA-MAPИЯH ПАНЧЕ<br>Linked Customers:<br>Contact Person:<br>Contract Owner: Petya Mihaylova<br>Effective Date: 01.10.2020<br>Expiration Date: 31.10.2020<br>Title: test low exception | Română<br>Slovenčina<br>Suomi<br>Svenska<br>Türkçe<br>Viêt<br>Čeština<br>Ελληνικά<br>Ελληνικά<br>Cpncku<br><sup>()</sup><br>Уkpalhoska<br>Ruytptbu<br>ກາວມ | * | CONTINUE OTHER ACTIONS V                                        |
| DocuSign                      | 6                                                                                                    | Change Language - English (US)                                                                                                    | Ŧ | Terms Of Use & Privacy ▼   Copyright © 2020 DocuSign Inc.   V2R |

3. Съгласете се с изискванията за електронно подписване като поставите отметка в

бялото квадратче, както е показано по-долу:

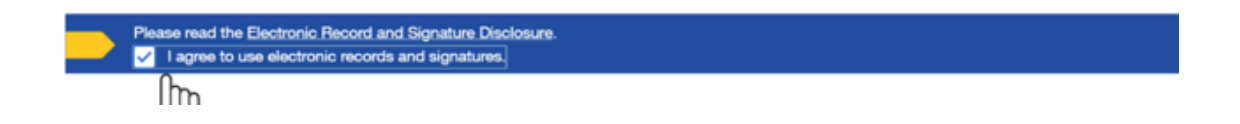

### След това натиснете бутона "Продължаване".

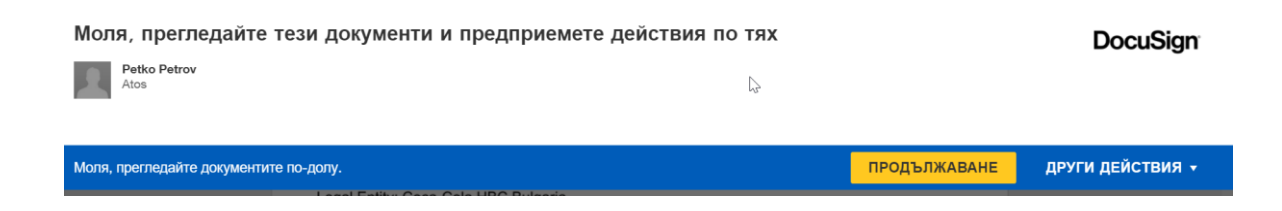

4. Изберете бутон "Стартиране" в началото на документа.

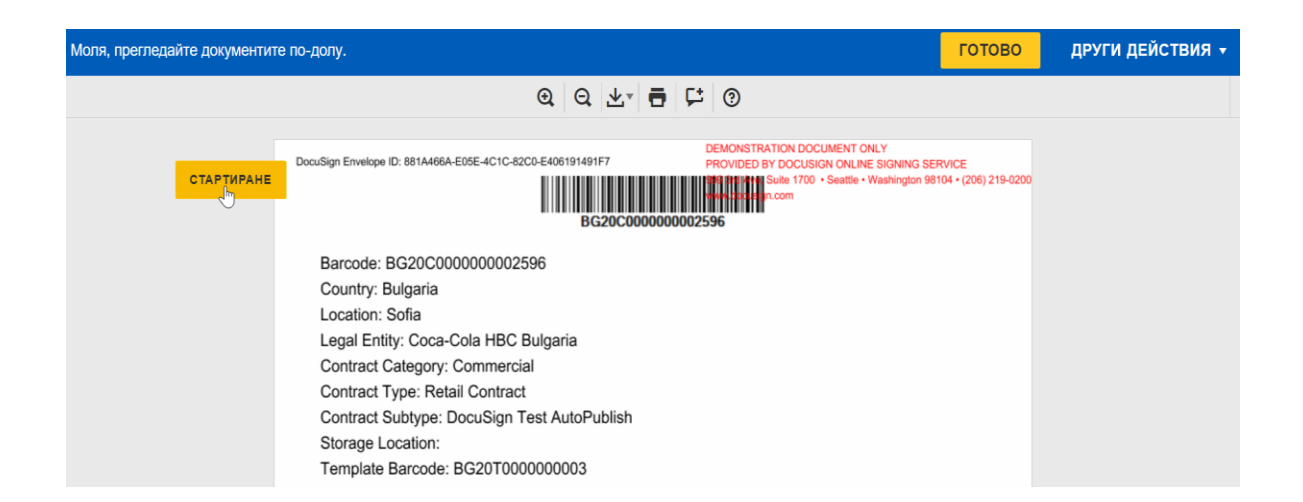

5. Подпишете документа тук, като изберете бутон "Подписване", както е показано:

| ß          | Приложение № 3 – данни на Купувача<br>Приложение № 4 – условия на плащане по банков път<br>Този договор се състави и подписа в два еднообразни екземпляра на български език – по един за всяка от<br>страните.<br>За ККХБК: |  |
|------------|----------------------------------------------------------------------------------------------------|--|
| подписване | Задължително - Подлишете тук<br>Подлисаане                                                                                                    |  |

6. В следващата стъпка, платформата ще ви предостави избор на подпис. Изберете шрифт на кирилица и напишете Вашите име, фамилия и инициали (това е еднократно действие и след това ще се налага да го направите пак, само ако искате да направите промени в подписа).

| Изберете полето за по | лписване за ла съзлалете и лобавите полписа си                                                                                                    | готово                                                                                | <b>ДРУГИ ДЕЙСТВ</b>              |
|-----------------------|----------------------------------------------------------------------------------------------------|---------------------------------------------------------------------------------------|----------------------------------|
|                       | Одобрете подписа си                                                                                                    |                                                                                       | ×                                |
|                       | Потвърдете името, инициалите и подписа си.<br>* Задължително                                                                                                    |                                                                                       |                                  |
|                       | Пълно име*                                                                                                    | Инициали*                                                                             |                                  |
|                       | Петя Михайлова                                                                                                    | пм                                                                                    |                                  |
|                       | ИЛИ ИЗБЕРЕТЕ ПОДПИС ИЗПИСВАНЕ                                                                                                    |                                                                                       |                                  |
| nor                   | ПРЕГЛЕД                                                                                                    | Промяна на ст                                                                         | ила                              |
|                       | DocuSigned by:<br><b>Der Muxaároba</b><br>5190BC98007640E                                                                                                    |                                                                                       |                                  |
|                       | С избирането на "Одобрете и подпишете" приемам, че подписът и инициалите ще бъдат електронно п<br>всякакви цели, когато аз (или мой пълномощник) ги използвам върху документи, включително правно с<br>инициали, поставени с писалка върху хартия. | редставяне на моите подпис и инициали за<br>бвързващи договори – също като подпис или | 1                                |
|                       | ОДОБРЕТЕ И ПОДПИШЕТЕ ОТКАЗ                                                                                                    |                                                                                       |                                  |
| DocuSign              | 🜐 Промяна на езика - Български                                                                                                    | <ul> <li>Общи условия и поверителност</li> <li>А</li> </ul>                           | вторски права © 2020 DocuSign In |

7. Подпишете отново по същия начин и в края на документа като натиснете бутона "Подписване".

|              | cmpanume.                    |
|--------------|------------------------------|
|              | За ККХБК:                    |
|              |                              |
|              |                              |
|              | Зааължително - Подлишете тук |
| TOTTLE       | Подлискане                   |
| подписване   | За КУПУВАЧА:                 |
| + <b>†</b> + |                              |
| 75           |                              |

8. Натиснете бутона "Готово" за финализиране на процеса.

| Готово! Кликнете върху "Готово", за да изпратите завършения документ. |                                                    |                                                   |                       |                                                     | ГОТОВО |
|-----------------------------------------------------------------------|----------------------------------------------------|---------------------------------------------------|-----------------------|-----------------------------------------------------|--------|
|                                                                       |                                                    | @ Q ⊻∗                                            | 🖶 🖵 🕐                 |                                                     |        |
|                                                                       | Код на клиента в<br>САП                            | Обект                                             | Населено място        | Адрес на обекта                                     |        |
|                                                                       |                                                    |                                                   |                       |                                                     | -      |
|                                                                       |                                                    |                                                   |                       |                                                     |        |
|                                                                       | Разпоредбите на този до<br>допълнително споразумен | говор се прилагат за новоо<br>ине между страните. | ткритите обекти на Ку | пувача, само след подписване                        | на     |
|                                                                       | За ККХБК:                                          |                                                   | За КУПУВАЧА:          | DocuSigned by:<br>Nema Musaároba<br>51908C98007840E |        |
|                                                                       |                                                    |                                                   |                       |                                                     |        |

9. Документът е подписан успешно.

## DocuSign

# You're All Done!

You'll receive a copy once everyone has signed.

### Think Signing was Easy?

Send out documents for signatures and complete them within minutes.

TRY IT OUT

<u>10. Ще получите подписаното електронно копие от документа на вашия и-мейл, след като бъде подписан от представител на ККХБК.</u>

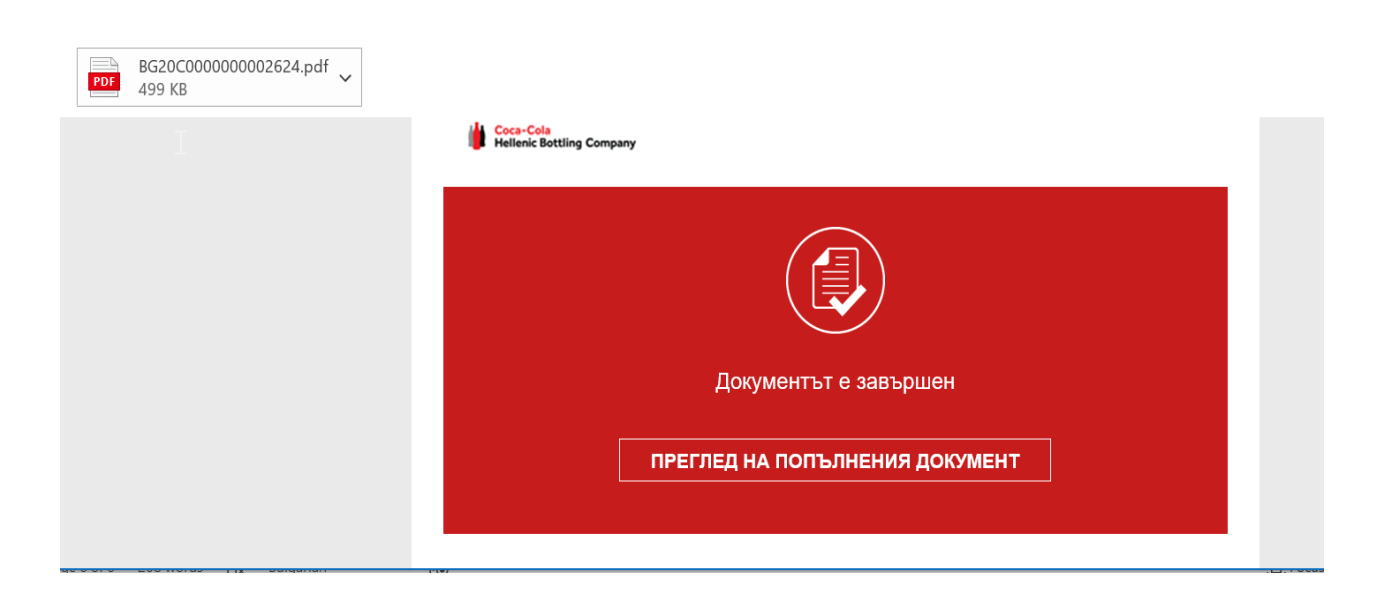

Завършено: Документ с ККХБК България / Document with CCHBC Bulgaria BG20C00000002624